## **CR-7B6** How to View the Results of an Individual Concours

- G 2₀ jcna.com  $\rightarrow$ Apps G Gmail Jag-lovers Forums -. THE NORTH AMERICAN CLUB FOR Type jcna.com in the Address **JAGUAR** Bar at the top of the screen to go to the JCNA home page. ENTHUSIASTS Click on the **LOGIN** option. Q Search LOGIN (MUST BE A CLUB OR CURRENT JCNA MEMBER) HOME
- 3. Each club has a unique **Username** and **Password**.

1.

2.

| Username* |  |   |
|-----------|--|---|
| sw07      |  |   |
| Password* |  |   |
| •••••     |  | ] |
| +) Log in |  |   |

4. If you don't know what your club's **Username** and **Password** are, contact the JCNA web master.

From the menu on the side of the screen, click on **EVENTS** option.

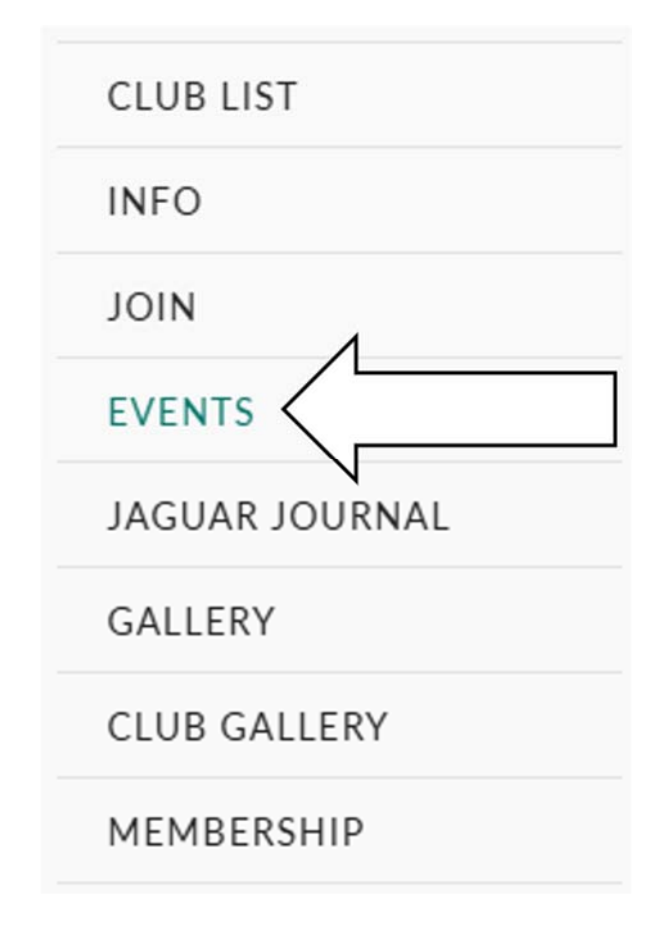

After clicking on the **EVENTS** option, click on the **CONCOURS** option.

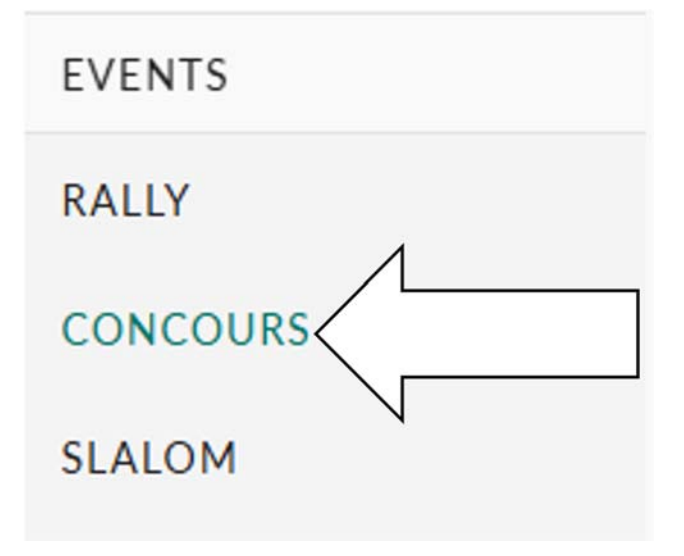

With the **CONCOURS** page displayed, click on the **REVIEW RESULTS** tab on the right side of the screen.

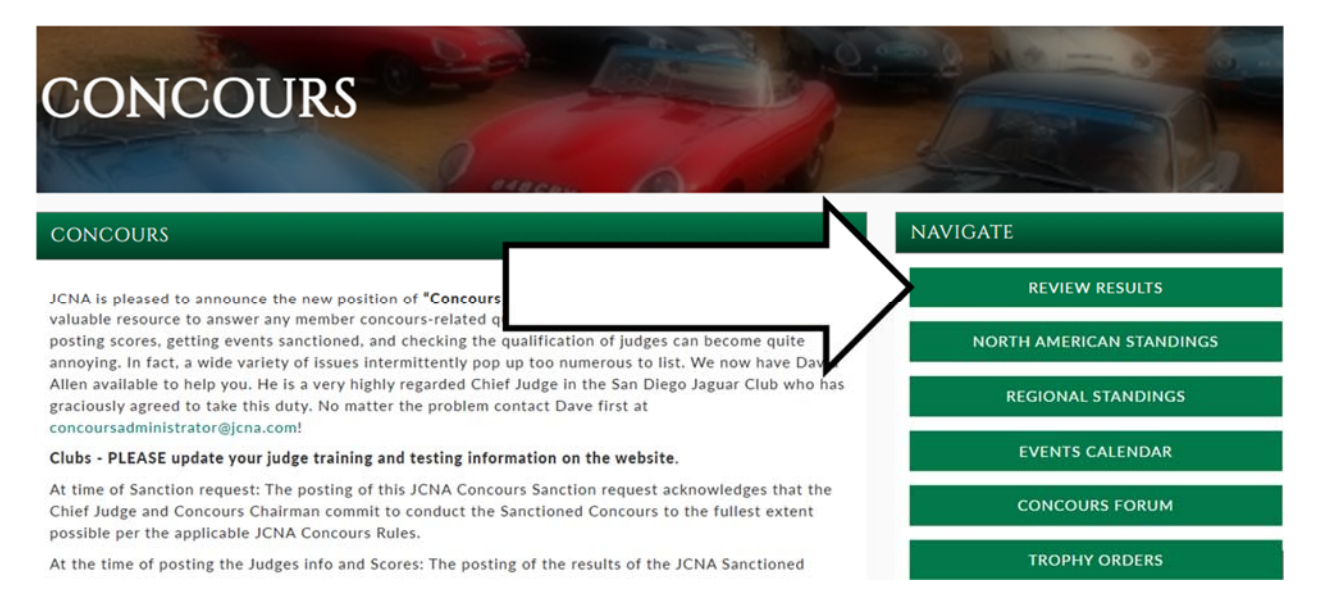

The list of concours that have had their scores entered into the JCNA web site.

The status, whether Provisional or Official, is stated on the left side of the screen.

Click on the date of concours that you want to see the list of entries for.

You can see older records using Archive section of site Archives

| CONCOURS      | 200   |      |  |
|---------------|-------|------|--|
| REAL PROPERTY | Ø men | 6/00 |  |

| vent Date 2025 💙 Ap  | pply         |       |            |                                                 |
|----------------------|--------------|-------|------------|-------------------------------------------------|
| Provisional/Official | Event Date   | Club  | Event Type | tle                                             |
| Provisional          | Apr 05, 2025 | SW01  | Con        | uar Club of Southern Arizona Concours           |
| Provisional          | Mar 21, 2025 | 1 ser |            | Jaguar Club of Florida 2025 Concours d'Elegance |
| Official             | Feb 23, 2025 |       | incours    | Valentine Vibrations Concours                   |
| Provisional          | Jan 11, 2025 | 111   | Concours   | Sun Coast Jaguar Club Concours d'Elegance       |

After clicking on the date of the concours, a list of entries from that concours and their scores are displayed.

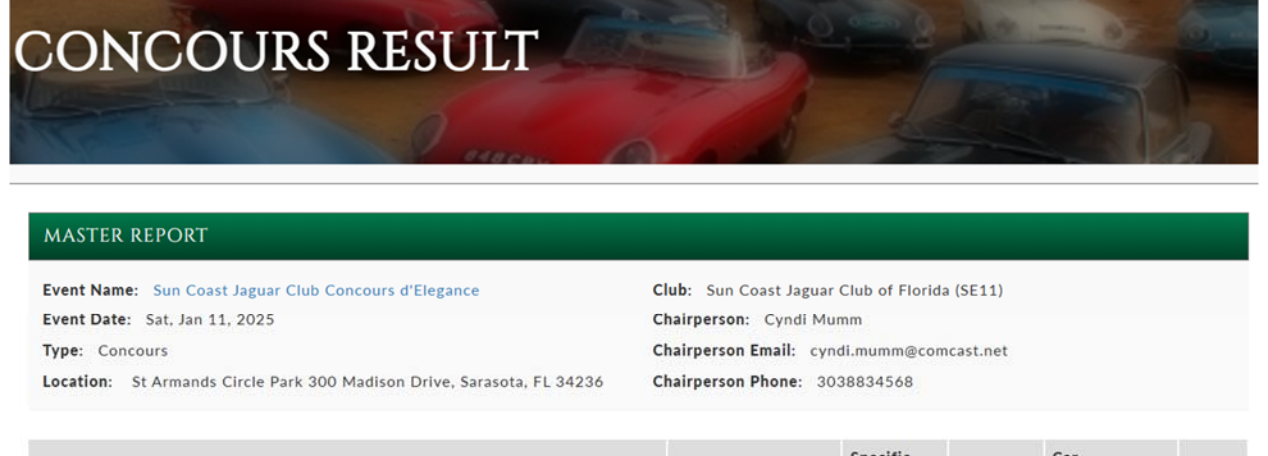

| Class                                                                                                    | Entrant Name  | Specific<br>Member | Member          | Car<br>Description | Score  |
|----------------------------------------------------------------------------------------------------|---------------|--------------------|-----------------|--------------------|--------|
| C9/XJ: XJ6/12 Series 1 Saloons (1968-73); XJ6/12 Series 2 Saloons and Coupes (1973- 79); Series III XJ6, XJ6 Sovereign and XJ6 VDP (1979-87); Series III V12 and V12 VDP (1979-92) | William Sweet |                    | SE11-<br>55082J | 1972 XJ6           | 98.490 |
| C14/K8: XK8 Coupe and Conv. (1996-2006), XKR (1999-2006)                                                                                                    | Ted Hill II   |                    | SE21-<br>50386J | 2004 XKR           | 99.970 |

Scroll down further to display the list of Judges and the Jaguars they judged.

| event judges              |                    |                 |                                                                                                    |  |  |
|---------------------------|--------------------|-----------------|----------------------------------------------------------------------------------------------------|--|--|
| Name                      | Specific<br>Member | JCNA#           | Classes Judged                                                                                                    |  |  |
| Bill & Darcy<br>Kazanecki |                    | SE11-<br>62516J | C11/J8: XJ8/R Sedans (X308) (1998-2003), XJ8/R Sedans (X350 Alloy) (2004-2009), C14/K8: XK8 Coupe and Conv. (1996-2006), XKR (1999-2006), C15/XK: XK and XKR Coupe and Conv. (2007-On), D10/K8: XK8 Coupe and Conv. (1996-2006), XKR (1999-2006)                                                                                                    |  |  |
| Michael<br>Tranovich      |                    | SE68-<br>65116J | C11/J8: XJ8/R Sedans (X308) (1998-2003), XJ8/R Sedans (X350 Alloy) (2004-2009), C14/K8: XK8 Coupe and Conv.<br>(1996-2006), XKR (1999-2006), C15/XK: XK and XKR Coupe and Conv. (2007-On), C17/PN: Preservation Class<br>(more than 35 years old), D1/PRE: All Classics (Pre-XK engine) and XK 120, XK 140, XK 150, D3/E2: E-Types Series<br>1.5 (1968) and Series 2 E-Types (1968-71), S2/MOD: Modified |  |  |
| William Swee              | t                  | SE11-<br>55082J | C11/J8: XJ8/R Sedans (X308) (1998-2003), XJ8/R Sedans (X350 Alloy) (2004-2009), C14/K8: XK8 Coupe and Conv. (1996-2006), XKR (1999-2006), C15/XK: XK and XKR Coupe and Conv. (2007-On), D1/PRE: All Classics (Pre-XK engine) and XK 120, XK 140, XK 150, D3/E2: E-Types Series 1.5 (1968) and Series 2 E-Types (1968-71)                                                                                 |  |  |

Note: The certification status of each Judge is NOT linked to this screen.

Each Judge's certification status must be verified by performing the steps as outlined in the

How to Verify a Judge's Test Date and Judge's School Date Information document.

End of How to View the Results of an Individual Concours document.